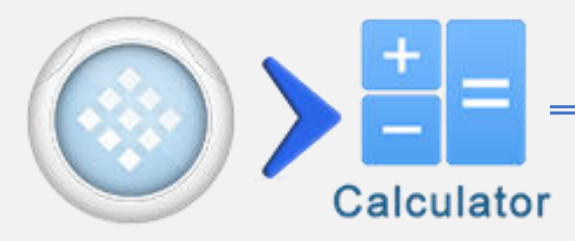

| Touche                                | Fonction                           |
|---------------------------------------|------------------------------------|
| Ð                                     | Voir historique                    |
| · · · · · · · · · · · · · · · · · · · | Division d'expression              |
| 5                                     | Annuler (Jusqu'à 60 étapes)        |
| C                                     | Rétablir (Jusqu'à 60 étapes)       |
| Shift 1                               | Graphe d'équations                 |
| Shift > FX 2                          | Affecter des équations prédéfinies |
| Shift 3                               | Ouvrir la page OXY                 |
| #⇔⊟                                   | Conversion fraction/degré          |
| Shift↑ > #↔=                          | Notation ING/SCI                   |

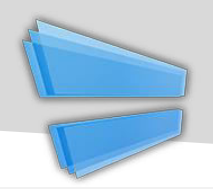

## **Fraction & Degré**

| Touche  | Fonction                                                            |
|---------|---------------------------------------------------------------------|
| Shift 1 | Saisir une fraction                                                 |
|         | Saisir une fraction mixte                                           |
| Shift 1 | Saisir degré : Min : Sec<br>Indicateur                              |
|         | Convertir le résultat courant en fraction (mixte) et forme en degré |

**Avis:** Activez l'option [Conversion Auto en fraction] dans réglages pour avoir automatiquement la forme en fraction.

| Exemple                     |                                                                                                    |  |  |
|-----------------------------|----------------------------------------------------------------------------------------------------|--|--|
| Fraction & Degré            |                                                                                                    |  |  |
| $\frac{2}{7} + \frac{3}{4}$ |                                                                                                    |  |  |
| <u>29</u><br>28             | $=$ $\overset{\circ}{}_{\#\leftrightarrow \square}$                                                           |  |  |
| 2°45°15°—1°15°              | EX OWN F1 4 F2 OWN ORP 1 F2 OWN                                                                               |  |  |
| 1° 30' 15.00000"            | $ \stackrel{\text{GRP}}{1} \stackrel{\text{o}}{1} \stackrel{\text{F2}}{5} =                                 $ |  |  |

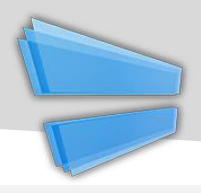

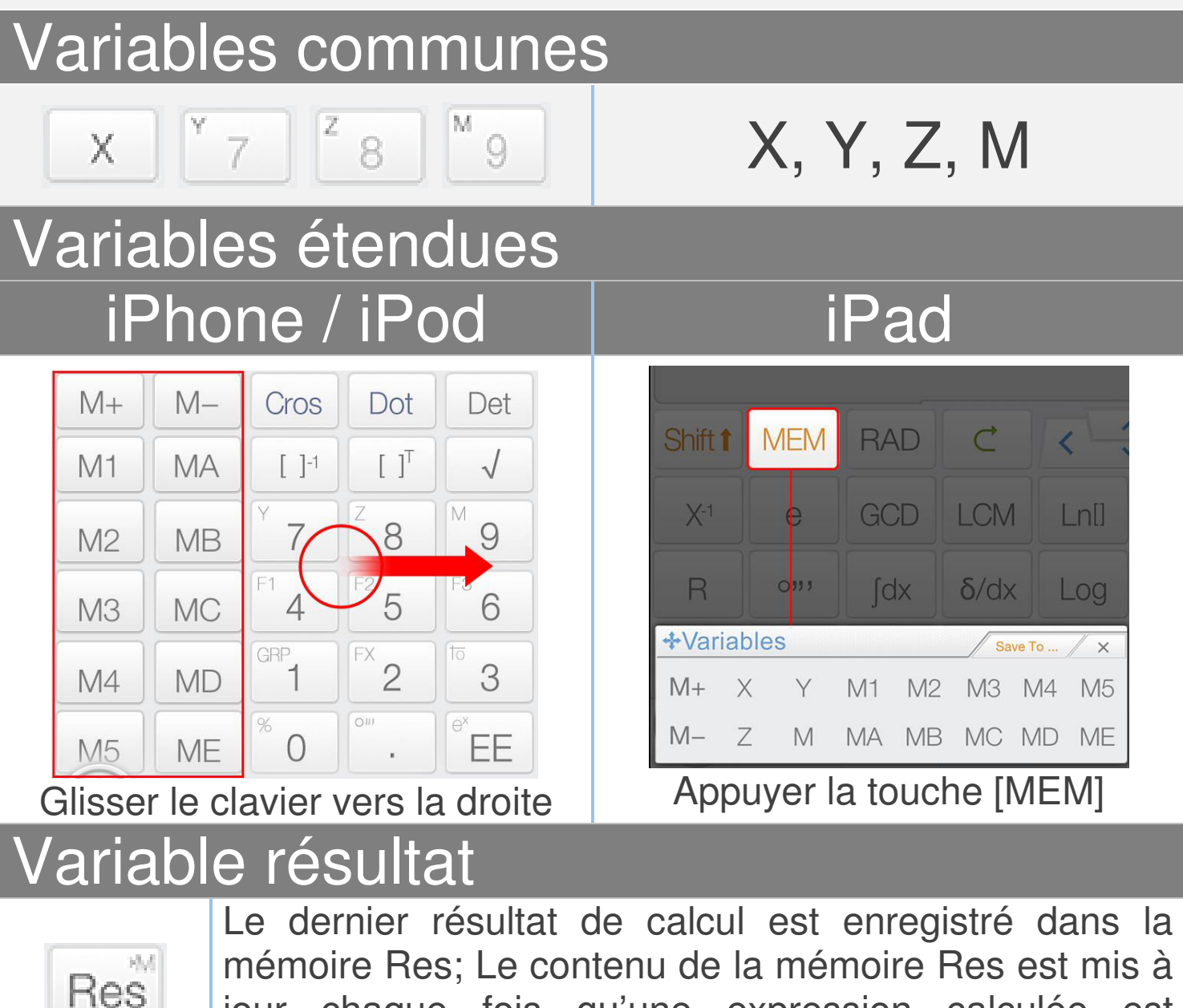

jour chaque fois qu'une expression calculée est affichée. La mémoire Res aide votre calcul à continuer.

Avis: Toutes les variables sont distinctes en mode matrice/vecteur et en mode complexe.

<u>Glisser-déposer:</u> Glisser la valeur (Résultat de calcul) et déposer sur les touches variable pour enregistrer la valeur.

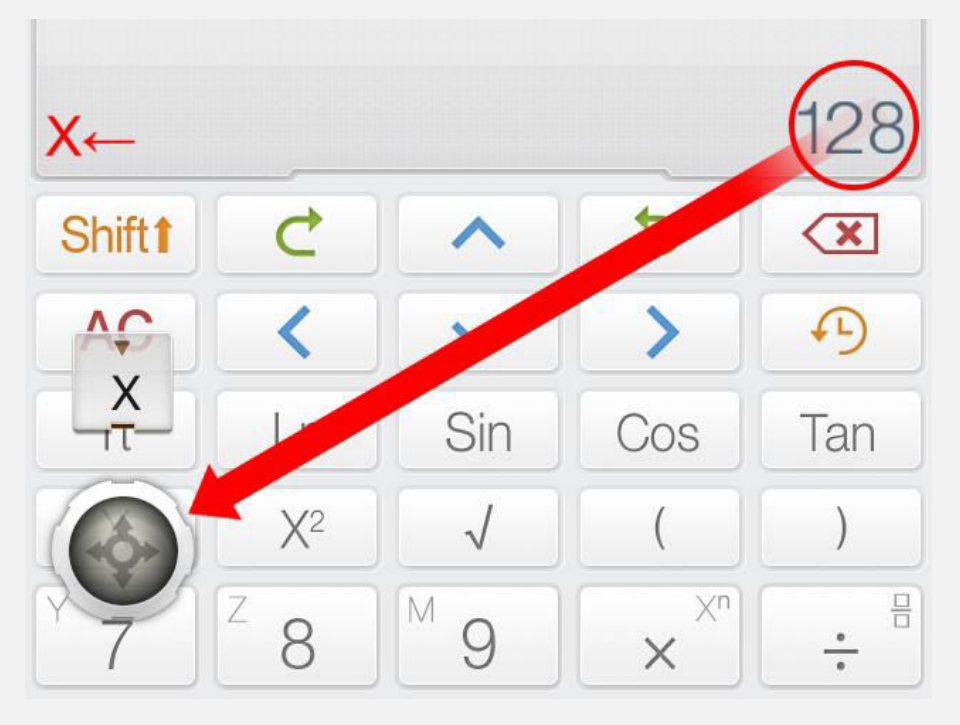

<u>Méthode alternative:</u> Appuyer [Enregistrer sur] suivi de la touche de variable pour enregistrer la valeur courante dans les variables.

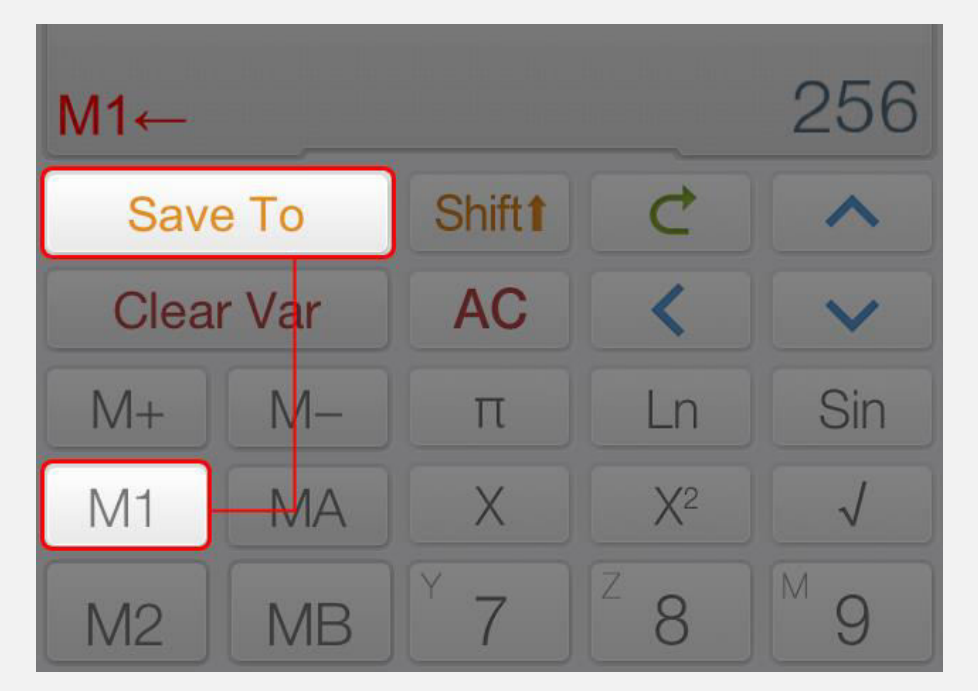

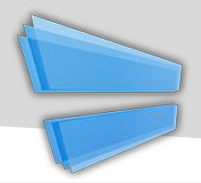

| Touche      | Fonction                           |
|-------------|------------------------------------|
| M+          | Ajouter la valeur affichée à M     |
| M-          | Soustraire M de la valeur affichée |
| <b>~-</b> • | Opérateur d'affectation            |

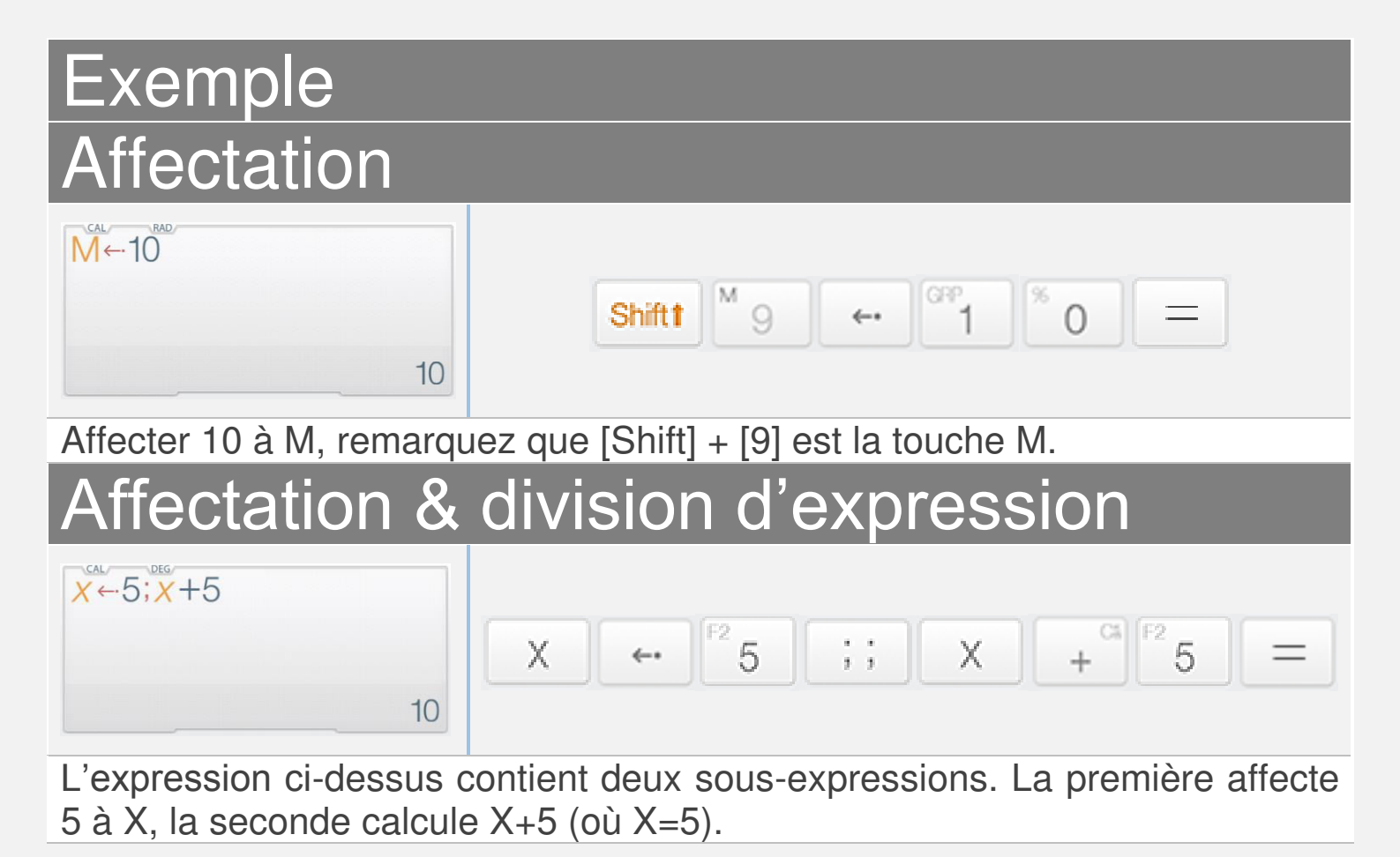

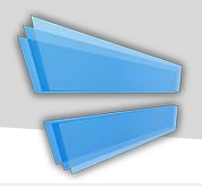

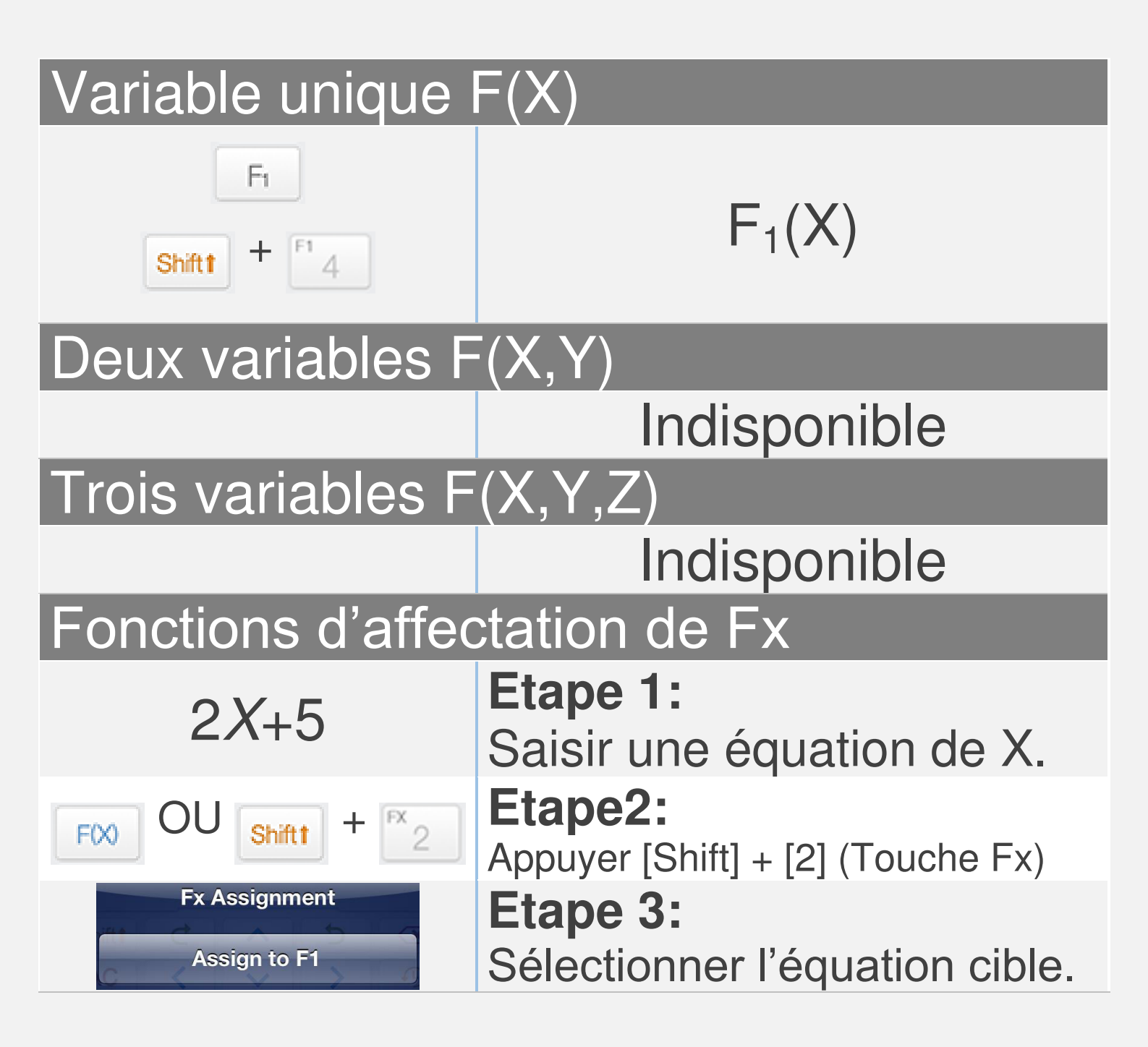

#### <u>Avis:</u>

Toutes les variables sont distinctes en mode matrice/vecteur et en mode complexe. Toutes les Fxs sont synchronisés avec le graphique des équations FX en mode calculatrice.

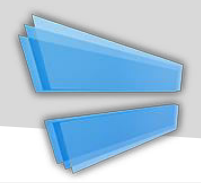

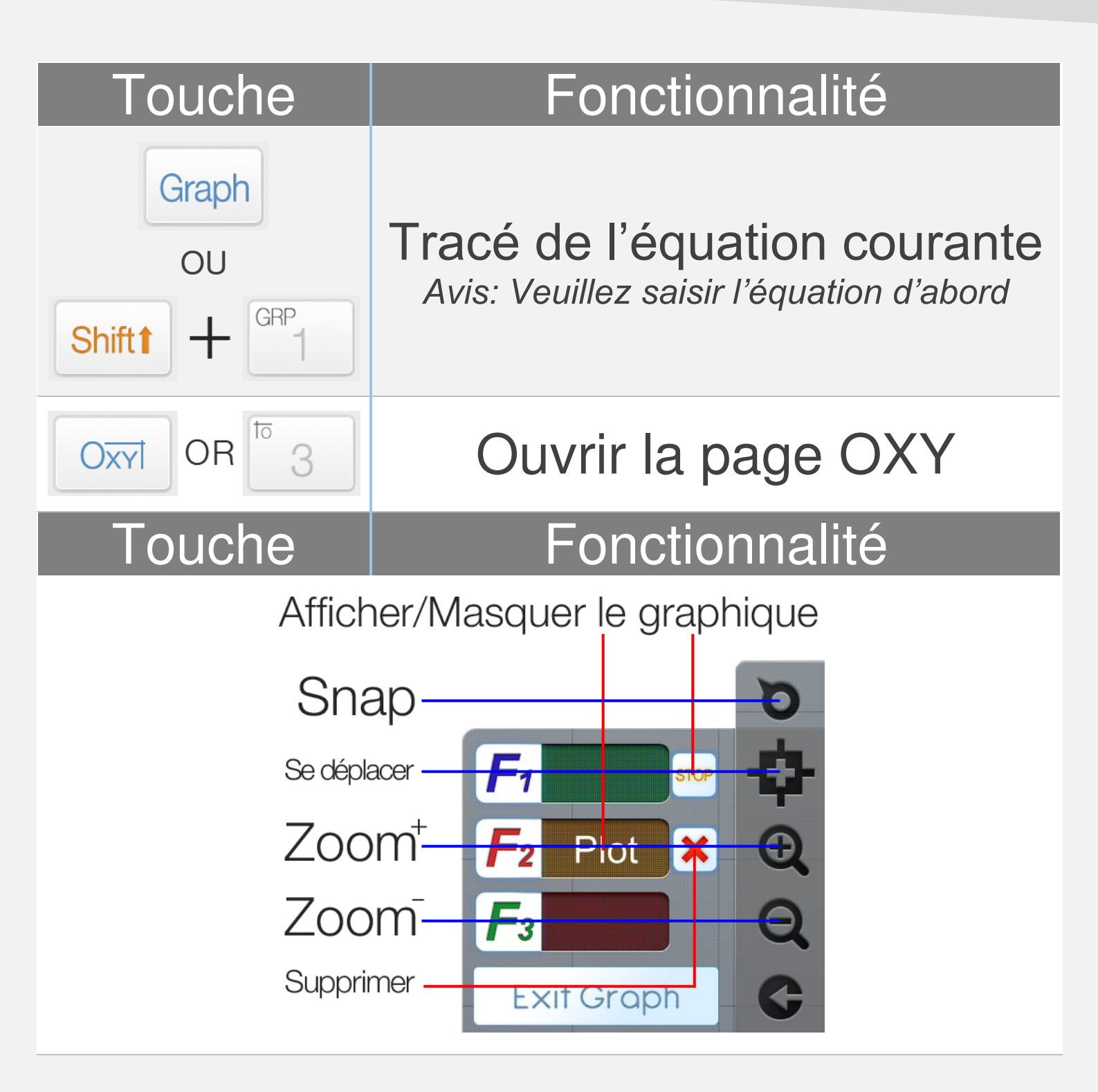

**<u>Avis</u>:** Tous les graphes des équations FXs sont synchronisés avec les FXs du mode calculatrice.

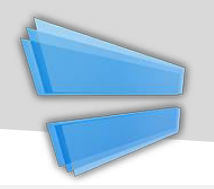

## **Exemple de tracé**

| Exemple                       |                                                   |
|-------------------------------|---------------------------------------------------|
| 0.25 <i>X</i> <sup>2</sup> -5 | Etape 1:<br>Saisir une équation à inconnu X       |
| Graph OU<br>Shift 1 + GRP     | <b>Etape 2:</b><br>Appuyez [Shift] + [1] (GRAPHE) |
| Graph Page Action Plot as F1  | Etape 3:<br>Sélectionner l'équation voulue.       |

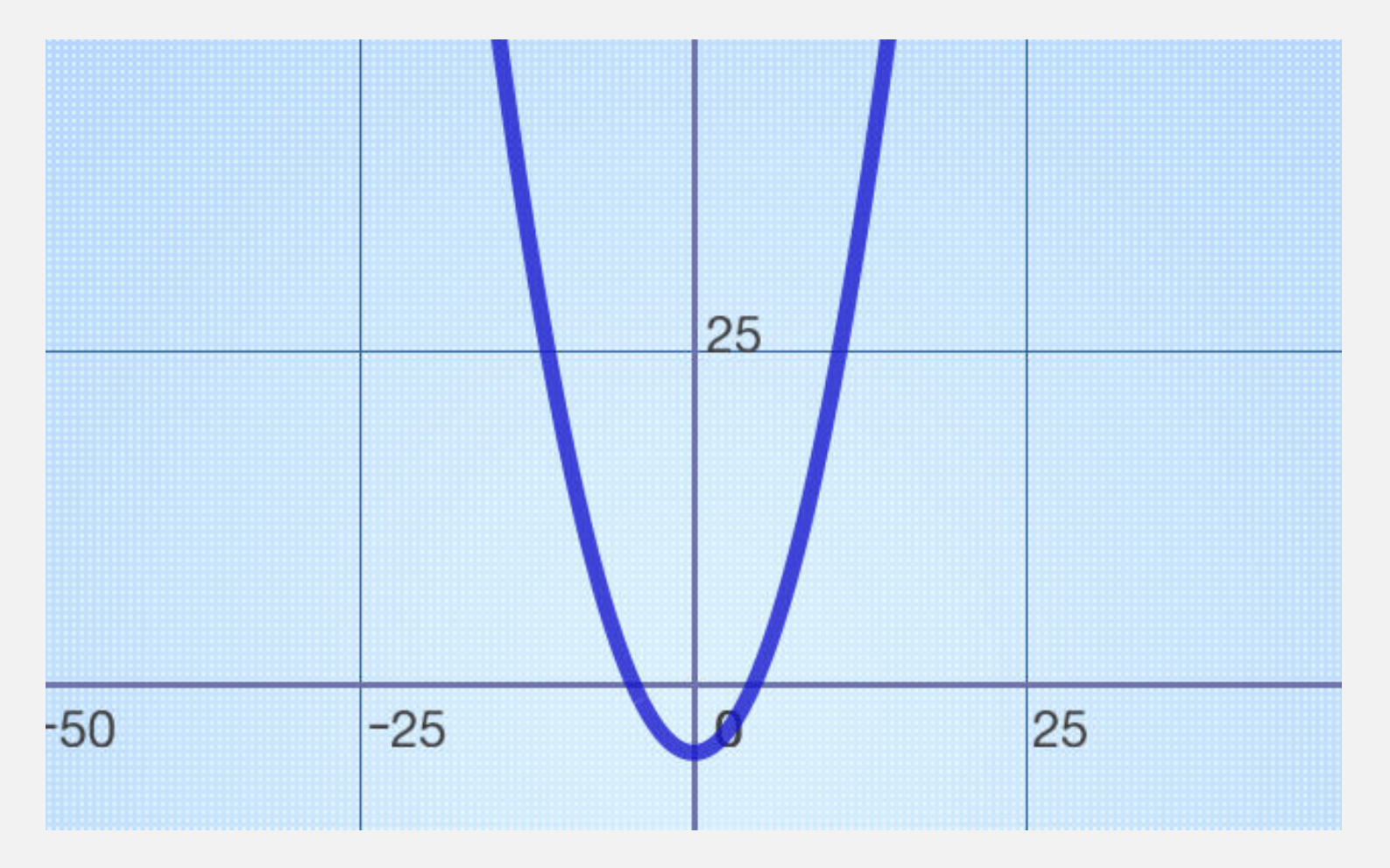

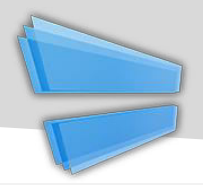

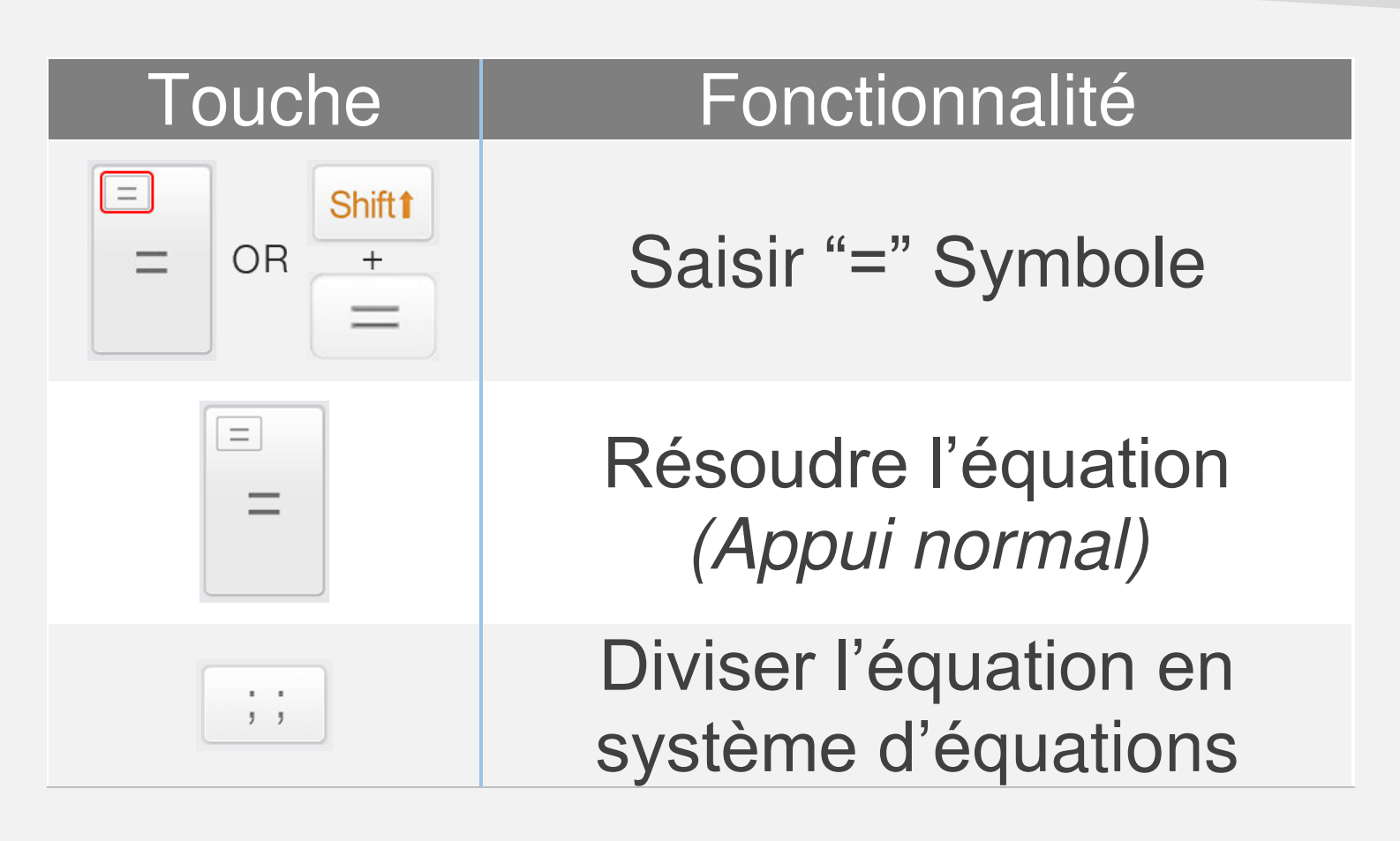

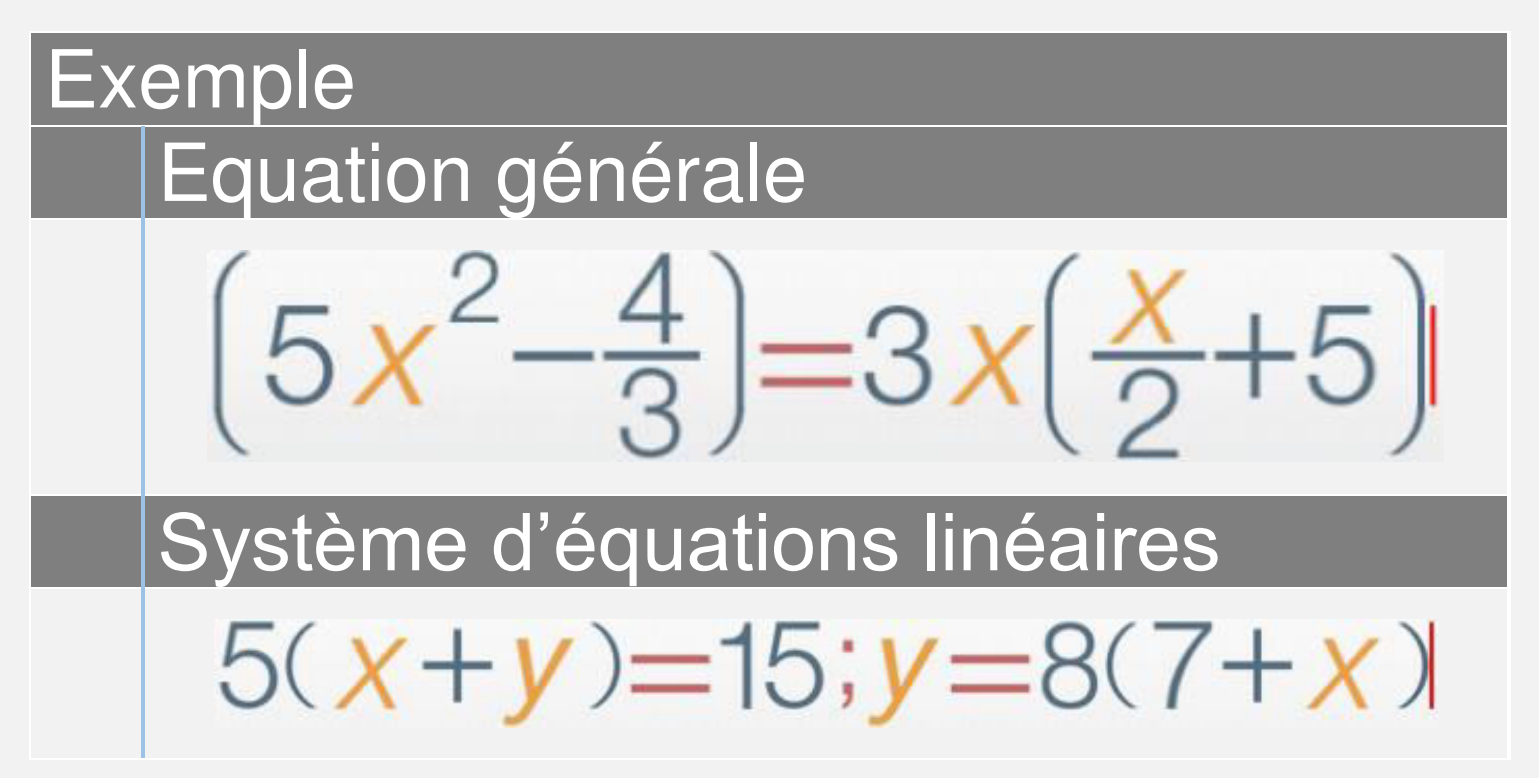

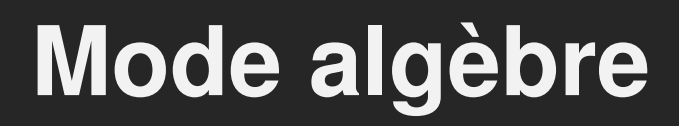

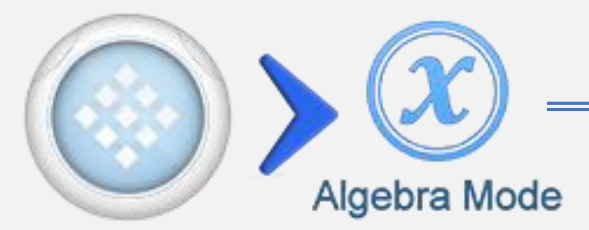

| Touche | Fonction                         |
|--------|----------------------------------|
| 9      | Ouvrir plan d'algèbre Streamline |
|        | Fermer plan d'algèbre Streamline |
|        | CLR                              |

| $\int_{0}^{1} \sin(x) + 3x^{2} dx$ |                                 |
|------------------------------------|---------------------------------|
|                                    | $-\cos(\chi) + \chi^3$          |
| $(\chi + 5)^3$                     |                                 |
|                                    | $x^3$ + 15 $x^2$ + 75 $x$ + 125 |
| $\frac{x^{2}+2x-15}{x}$            |                                 |
| Factored                           | (x - 3)(x + 5)                  |
|                                    |                                 |

Le plan d'algèbre Streamline sur iPad

Streamline est une section avancée de l'historique, qui affiche l'historique des calculs. En plus, elle permet de contrôler, éditer et opérer sur les calculs précédents.

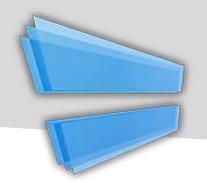

| Touche   | Fonction                                                          |
|----------|-------------------------------------------------------------------|
| Simplify | Simplifier l'équation                                             |
| Expand   | Développer le polynôme                                            |
| Factor   | Factoriser un entier ou un<br>polynôme                            |
| Eval ≈   | Evaluer le résultat<br>approximatif                               |
| Plug In  | Affecter les variables aux<br>équations                           |
| Save     | Enregistrer le résultat dans les<br>variables ou les fonctions Fx |

### <u>Avis:</u>

+Toutes les opérations apparaissent une fois Streamline est ouvert, l'équation doit être saisi avant d'opérer.
+Toutes les opérations sont appliquées au résultat(final).
+ L'opération affectée est appliquée aux variables X Y Z.
Les autres variables sont affectées automatiquement.

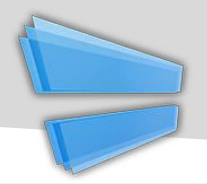

## Exemple d'opération d'algèbre

| Simplifier                                                                                                    |                                                                                                    |
|----------------------------------------------------------------------------------------------------|----------------------------------------------------------------------------------------------------|
| $\frac{\text{Alg} \text{RAD}}{\text{Input}}$ $\frac{1 - \text{Sin}(x)^2}{\text{Simplified}}$ $\frac{\text{CLR}}{\text{Cos}(x)^2}$ | $\begin{array}{c} \begin{array}{c} \begin{array}{c} \\ \end{array} \\ 1 \end{array} \end{array} - \begin{array}{c} \\ \end{array} \end{array} \begin{array}{c} \\ \end{array} \end{array} \begin{array}{c} \\ \end{array} \begin{array}{c} \\ \end{array} \end{array} \begin{array}{c} \\ \end{array} \end{array} \begin{array}{c} \\ \end{array} \begin{array}{c} \\ \end{array} \end{array} \begin{array}{c} \\ \end{array} \begin{array}{c} \\ \end{array} \end{array} \begin{array}{c} \\ \end{array} \begin{array}{c} \\ \end{array} \end{array} \begin{array}{c} \\ \end{array} \begin{array}{c} \\ \end{array} \end{array} \begin{array}{c} \\ \end{array} \begin{array}{c} \\ \end{array} \end{array} \begin{array}{c} \\ \end{array} \begin{array}{c} \\ \end{array} \end{array} \begin{array}{c} \\ \end{array} \begin{array}{c} \\ \end{array} \end{array} \begin{array}{c} \\ \end{array} \end{array} \begin{array}{c} \\ \end{array} \begin{array}{c} \\ \end{array} \end{array} \begin{array}{c} \\ \end{array} \end{array} \end{array} \begin{array}{c} \\ \end{array} \end{array} \end{array} \begin{array}{c} \\ \end{array} \end{array} \end{array} \begin{array}{c} \\ \end{array} \end{array} \end{array} \begin{array}{c} \\ \end{array} \end{array} \end{array} \begin{array}{c} \\ \end{array} \end{array} \end{array} \begin{array}{c} \\ \end{array} \end{array} \end{array} \begin{array}{c} \\ \end{array} \end{array} \end{array} \begin{array}{c} \end{array} \end{array} \end{array} \end{array} \begin{array}{c} \end{array} \end{array} \end{array} \end{array} \begin{array}{c} \end{array} \end{array} \end{array} \end{array} \begin{array}{c} \end{array} \end{array} \end{array} \end{array} \begin{array}{c} \end{array} \end{array} \end{array} \end{array} \end{array} \end{array} \end{array} \end{array} \end{array} \end{array} \end{array} \end{array} \end{array} \end{array} \end{array} \end{array} \end{array} \end{array} \end{array}$ |
| Note: $Sin^2(x) + Cos^2(x) = 1$                                                                                                   |                                                                                                    |
| Développer                                                                                                    |                                                                                                    |
| Input<br>$x^{2}+5$<br>x-2<br>$\frac{5}{x-2} + \frac{x^{2}}{x-2}$<br>Expanded Form<br>$2 + x + \frac{9}{x-2}$                      | Shift $\div$ X X <sup>2</sup> + $\overset{cs}{}$ 5<br>X - $\overset{rs}{}$ 2<br>= Expand                                                                                                    |
| Factoriser                                                                                                    |                                                                                                    |
| 7!<br>Factored<br>CLR<br>5040<br>Factored<br>2 <sup>4</sup> 3 <sup>2</sup> 5×7                                                    | 7 X! = Factor                                                                                                    |
| $7! = 1 \times 2 \times 3 \times 4 \times 5 \times 6 \times 7, 6$                                                                 | $= 3 \times 2, 4 = 2 \times 2$                                                                                                    |
| Evaluer                                                                                                    |                                                                                                    |
| $\frac{\text{Alc}}{\text{Input}} \xrightarrow{\text{RAD}} \text{CLR}$ $\frac{1}{\sqrt{2}}$ Evaluated $0.7071067811865$            | Sin $\pi$ Shiftt $\div$ <sup>8</sup> <sup>1</sup> 4<br>= Eval $\approx$                                                                                                    |

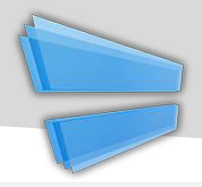

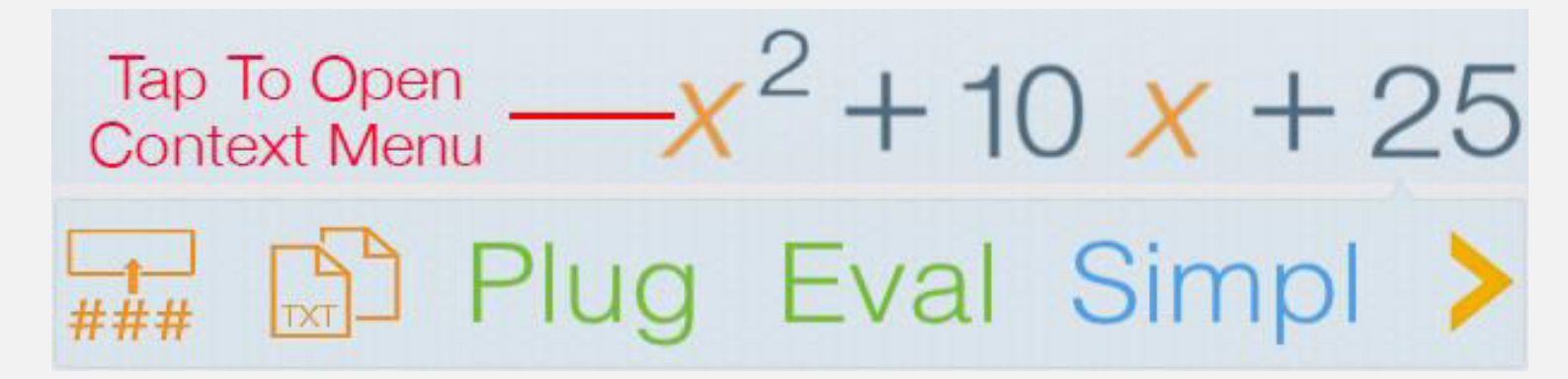

| Touche            | Fonction                                                           |
|-------------------|--------------------------------------------------------------------|
| <b></b><br>###    | Insérer l'équation sélectionnée<br>au formulaire de saisie         |
|                   | Copier l'équation en tant que texte brut                           |
| Eval ≈            | Evaluer la valeur approximative                                    |
| Plug (In)         | Affecter les variables à l'équation sélectionnée                   |
| Simpl<br>Simplify | Simplifier l'équation sélectionnée                                 |
| Exp<br>Expand     | Développer le polynôme sélectionné                                 |
| Fact<br>Factor    | Factoriser le nombre sélectionné/ le polynôme                      |
| F1                | Enregistrer l'équation sélectionnée /nombre<br>aux fonctions Fxs   |
| X, Y, Z, M        | Enregistrer le nombre sélectionné<br>dans les variables X, Y, Z, M |

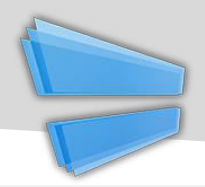

# Intégrale

| Supported Integral Formulas                                                                 |                                                                                                |
|---------------------------------------------------------------------------------------------|------------------------------------------------------------------------------------------------|
| $\int a  dx = ax + C$                                                                       | $\int x^a  dx = \frac{x^{a+1}}{a+1} + C$                                                       |
| $\int a^x  dx = \frac{a^x}{Ln(a)} + C$                                                      | $\int \frac{dx}{x} = Ln x  + C$                                                                |
| $\int e^x  dx = e^x + C$                                                                    | $\int Sin(x)dx = -Cos(x) + C$                                                                  |
| $\int Cos(x)  dx = Sin(x) + C$                                                              | $\int Tan(x)dx = -Ln(Cos(x)) + C$                                                              |
| $\int \frac{1}{Sin^2(x)}  dx = -CoTan(x) + C$                                               | $\int \frac{1}{\cos^2(x)}  dx = Tan(x) + C$                                                    |
| $\int \frac{1}{a+x^2} dx = \frac{1}{\sqrt{a}} Tan^{-1} \left(\frac{x}{\sqrt{a}}\right) + C$ | $\int \frac{1}{a - x^2}  dx = \frac{1}{\sqrt{a}} Tanh^{-1}\left(\frac{x}{\sqrt{a}}\right) + C$ |
| $\int Sinh(x)dx = Cosh(x) + C$                                                              | $\int Cosh(x)  dx = Sinh(x) + C$                                                               |

### Intégrale indéfinie

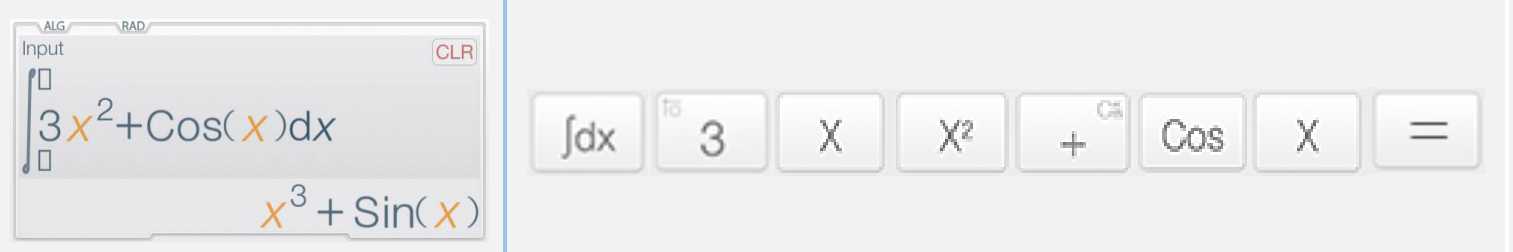

Laisser l'argument droit et gauche vide pour calculer une intégrale indéfinie.